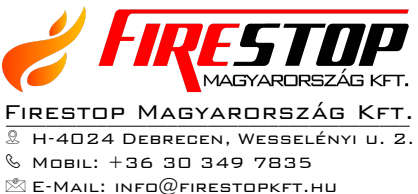

KILSEN analóg intelligens tűzjelző rendszer

# KSA-700 tűzjelző központ

kezelési utasítás

# Kezelőszervek és visszajelzések

Az EN54 szabvány alapján két felhasználói jogosultsági szint létezik.

1. szint

Valamennyi visszajelzés működik, a kezelőszervek nem használhatóak.

2. szint

Belépés érvényes felhasználói kóddal. Valamennyi kezelő és visszajelző szerv működik. A rendszerprogramozási funkció nem elérhető. Az előreprogramozott idő lejárta után a készülék visszalép az 1. szintre.

# Felhasználói kódok

A rendszerben 10 különböző felhasználói kód állítható be. Ezt a rendszer telepítője/karbantartója végezheti el.

# Vezérlések

A készüléken négy önálló nyomógomb található:

| Megnevezés                       | Funkció                                                                           |  |
|----------------------------------|-----------------------------------------------------------------------------------|--|
| Kézi indítás (Trigger sirens)    | Riasztási jelzés indítása valamennyi szirénán.                                    |  |
| Szirénanémítás (Shut off sirens) | A riasztás leállítása valamennyi szirénán.                                        |  |
| Nyugtáz (Posted)                 | Az események nyugtázása és a tűzjelző<br>központ belső hangjelzésének leállítása. |  |
| Reset                            | Valamennyi riasztás törlése, a tűzjelző központ alapállapotba állítása.           |  |

A tűzjelző központ egyéb funkcióit a következő nyomógombok használatával lehet elérni:

| Megnevezés            | Funkció                                                           |
|-----------------------|-------------------------------------------------------------------|
| 0,1,2,3,4,5,6,7,8,9   | Számok (0-9) és betűk (A-Z)<br>begépelésére                       |
| $\uparrow$            | Lapozás előre a megjelenített riasztások/hibák között             |
| $\downarrow$          | Lapozás hátra a megjelenített riasztások/hibák között             |
| $\leftarrow$          | A számmezőben előrelépés egy számjeggyel                          |
| $\rightarrow$         | A számmezőben visszalépés egy számjeggyel                         |
| Megváltoztat (Change) | Választás a felkínált opciók között (igen/nem).                   |
| Enter                 | A bejegyzés elfogadása.                                           |
| #                     | Egy művelet felfüggesztése, vagy visszalépés az előző képernyőre. |

**Megjegyzés:** 1. szintű belépésnél a kezelőszervek nem használhatóak. Bármely gomb megnyomására a képernyőn a bejelentkező képernyő jelenik meg. Ekkor lehet begépelni egy 2. szintű kódot.

# Fényjelzések a tűzjelző központon

A tűzjelző központon piros, sárga vagy zöld fényjelzések segítik a rendszer állapotának gyors felmérését.

| Kijelző                                          | Szín  | Funkció                                                                                        |  |  |
|--------------------------------------------------|-------|------------------------------------------------------------------------------------------------|--|--|
| Tűz                                              | piros | Automatikus vagy manuális tűzriasztás indult.                                                  |  |  |
| (Fire)                                           |       |                                                                                                |  |  |
| Hiba                                             | sárga | Hiba.                                                                                          |  |  |
| (Failure)                                        |       |                                                                                                |  |  |
| Nyugtázott                                       | sárga | A tűzjelző központ belső hangjelzőjének                                                        |  |  |
| (Posted)                                         |       | elnémítása.                                                                                    |  |  |
| Szirénanémítás                                   | sárga | Szirénák elnémítva.                                                                            |  |  |
| (Sirens shut-off)                                |       |                                                                                                |  |  |
| Szivárgó áram                                    | sárga | A vezetékhálózaton valahol áramszivárgást érékelt                                              |  |  |
| (Earth Leakage)                                  |       | a rendszer.                                                                                    |  |  |
| Tiltás (Disconnection)                           | sárga | Általános tiltás (érzékelők és kimenetek)                                                      |  |  |
| Sziréna hiba                                     | sárga | A sziréna körben a rendszer hibát érzékel.                                                     |  |  |
| (Sirens failure)                                 |       |                                                                                                |  |  |
| Szirénatiltás                                    | sárga | Szirénakimenet tiltva.                                                                         |  |  |
| (Siren disonnection)                             |       |                                                                                                |  |  |
| Kimenet tiltás                                   | sárga | Relékimenetek tiltva.                                                                          |  |  |
| (Relays disconnection)                           |       |                                                                                                |  |  |
| Teszt                                            | sárga | A rendszerteszt fut.                                                                           |  |  |
| (Testing)                                        |       |                                                                                                |  |  |
| Táphiba                                          | sárga | A hálózati- vagy az akkumulátorfeszültség nen                                                  |  |  |
| (Electrical supply cut)                          |       | megfelelő.                                                                                     |  |  |
| Tűz a zónában                                    | piros | Villog – a zónában tűzjelzés történt.                                                          |  |  |
| (Zone fire)                                      |       |                                                                                                |  |  |
| Zóna hiba/teszt/tiltás<br>(Zone Failure/Testing/ | sárga | Villog – a zóna hibás elemeket tartalmaz.<br>Világít – a zóna tiltott vagy tesztállapotban van |  |  |
| Disconnection)                                   |       |                                                                                                |  |  |
| Szerviz                                          | zöld  | A rendszer tápfeszültség alatt.                                                                |  |  |
| (Service)                                        |       |                                                                                                |  |  |

# Szöveges kijelző

A folyadékkristályos szöveges kijelző 4 sorban soronként 40 karakter megjelenítésére alkalmas. Háttérvilágításának köszönhetően rossz fényviszonyok között is könnyen leolvasható.

Ha a kezelőszervek nincsenek használat alatt, a készülék kijelzője automatikusan visszaáll alapállapotába, és az aktuális riasztási- és hibaüzeneteket jeleníti meg. Ha nem tapasztalható a rendszerben semmi rendkívüli, a kijelzőről a dátum és az idő olvasható le.

Az "Enter" gomb megnyomására a készülék megjeleníti menürendszerét.

# Főmenü

A bejelentkezés után az alábbi menüsor jelenik meg. (Ha nem nyom meg egy gombot sem a beállított időn túl, a kijelzőn a normál rendszerüzeneteket megjelenítő képernyő jelenik meg. Visszalépéshez nyomja meg az "Enter" gombot.)

```
[MAIN MENU] [# EXIT]

1. Configure 4. Connect 7. View

2. Test 5. Disconnect

3. Time 6. Print
```

Valamennyi, a felhasznál által hozzáférhető funkció ebből az ablakból érhető el.

# 1. Configure (Beállítások)

Ebből a menüpontból programozható a tűzjelző központ mérnöki szinten. 2. szintű kóddal nem elérhető.

# 2. Test (Teszt)

A 2. pontból léphet be a teszt menübe.

1. LED

2. LCD

3. Zone

## LED – fényjelzés teszt

Az első pontban végezhető el a tűzjelző központ fényjelzéseinek tesztje. Kiválasztásakor a készülék automatikusan ellenőrzi a zónákat, majd befejezi a műveletet. A folyamat manuálisan is megszakítható a "#" gomb megnyomásával.

# LCD – képernyő teszt

Itt ellenőrizhető a képernyő megfelelő működése. Kilépés a "#" gombbal.

## Zone – érzékelő teszt

Ebből a menüpontból tesztelhetők az érzékelők anélkül, hogy minden teszt előtt újra kellene indítani a tűzjelző központot.

A 3. pontot kiválasztása után először meg kell adni, hogy a szirénák hangjelzése működjön-e a teszt alatt. Igent válaszolva, amikor egy érzékelő riasztási állapotba kerül, a szirénák az előre beprogramozott néhány másodperces időre megszólalnak.

Az alábbi képernyőn válassza ki mely zónákat kívánja tesztelni. A tesztelendő első és utolsó zónát kell bejelölni.

|            | Zone Test |
|------------|-----------|
| From Zone: | [001]     |
| To Zone:   | [012]     |

A tesztelendő utolsó zóna ("To Zone") megadása után a tűzjelző központ teszt üzemmódba vált, melyet az alsó sorban a két oldal között "futó T karakter és a világító teszt fényjelző jelez. Az alsó sorban "futó" T karakter a "Press # to exit" felirattal válogatja egymást. Amennyiben a teszt üzemmódból ki kíván lépni, nyomja meg a "#" billentyűt.

| Testing | zone 12 | to zone 15 |
|---------|---------|------------|
| T       |         |            |
| ÷       |         |            |

A fenti példában, ha a 12, 13, 14 vagy 15-ös zónák közül valamelyik egy érzékelője riasztási állapotba vált,

- a riasztást kiváltó érzékelő azonosítóját megjeleníti a tűzjelző központ, és az eseménytárban eltárolja. Az adott zóna riasztási állapotát a hozzá tartozó fényjelző és a tűzjelző belső hangjelzője jelez.
- a tüzet jelző érzékelőn a fényjelző folyamatosan világít.
- néhány másodperc elteltével a tűzjelző központ lekapcsolja az érzékelő fényjelzését (maximum 1 percbe telik mire az érzékelő újra üzemkész állapotba áll). A tűzjelző központ ezután készen áll a következő érzékelő ellenőrzésére.

Amennyiben nem a tesztelt zónák valamelyikéből érkezik riasztás, valamennyi sziréna és riasztási kimenet aktivizálódik a zónához beállítottaknak megfelelően. A szirénák folyamatosan jeleznek, amíg a tűzjelző központon leállításuk meg nem történik.

## KILSEN KSA 700 analóg intelligens tűzjelző központ – kezelési utasítás

A kilépéshez a teszt üzemmódból nyomja meg a "#" billentyűt. Amennyiben manuális kilépés nem történik, azonban 20 percen keresztül egy érzékelő sem lett letesztelve, a tűzjelző központ automatikusan kilép a tesztüzemből.

# 3. Time (Idő)

Szükség esetén a tűzjelző központ belső órája a főmenü 3., Time (idő) menüpontból állítható be pontosan.

# 4. Connecting / Disconnecting (Engedélyezés / Tiltás)

Ebből a menüpontból tilthatók, majd engedélyezhetők a különböző rendszerelemek.

#### Engedélyezés

| [CC | NNECT]   |                  | [# EXIT] |
|-----|----------|------------------|----------|
| 1.  | Zone     | 4. Delayed mode  |          |
| 2.  | Element  | 5. Relays/Sirens |          |
| 3.  | Keyboard |                  |          |

#### Tiltás

| [DISCONNECT] | [# EXIT]         |
|--------------|------------------|
| 1. Zone      | 4. Delayed mode  |
| 2. Element   | 5. Relays/Sirens |
| 3. Keyboard  |                  |

# Zónák engedélyezése / tiltása

Válassza a "1. Zone" menüpontot.

A következő ablakban írja be mely zónát kívánja engedélyezni vagy tiltani:

```
Connect zone number: [001]
```

Írja be a kívánt zónaazonosítót. Példánkban ez legyen 34.

A parancs végrehajtása előtt a készülék a beállítás megerősítésére vár:

Connect zone number: [034]

## KILSEN KSA 700 analóg intelligens tűzjelző központ – kezelési utasítás

Az "Enter" gomb megnyomása után a készülék a 34-es zónából érkező valamennyi jelzést elfogadja, vagy figyelmen kívül hagyja.

*Megjegyzés:* Kimenetek, például szirénák vagy relék tiltása esetén azok továbbra is programozásuknak megfelelően fognak működni, a tűzjelző központ csak a tőlük érkező jelzéseket hagyja figyelmen kívül.

Amikor egy zónát letilt, annak "Letiltás" (Disconnecting) valamint zónafénye sárgán jelzése világítani fog a tűzjelző központon.

#### Egyes érzékelők engedélyezése / tiltása

Válassza a "2. Elements" menüpontot.

Meg kell jelölni, melyik címzőhurok (Loop) milyen című érzékelőjét (Element) kívánja tiltani / engedélyezni.

Loop [01]

Element [034]

A készülék a beállítások megerősítését várja ezek után. Ehhez nyomja meg az "Enter" gombot.

A tűzjelző központ általános tiltás jelzése kigyullad.

**Megjegyzés:** Függetlenül attól, hogy tiltásra kerültek-e, a hurokra fűzött kimenetek, mint szirénák vagy relék, továbbra is programozásuknak megfelelően fognak működni, a tűzjelző központ csak ezen elemektől érkező jelzéseket hagyja figyelmen kívül.

#### A tűzjelző központ kezelőfelületének (nyomógombjainak) tiltása

A harmadik menüpont tilthatja le a tűzjelző központ kezelőfelületét. Újraengedélyezésükhöz egy 2. szintű kód begépelése szükséges.

A kezelőfelület amennyiben nincs használat alatt az előre beállított ideig, automatikusan tiltásra kerül.

#### Kimenetek engedélyezése / tiltása

Egy típusú kimeneti eszközből (szirénák vagy relék) az összes engedélyezhetőtiltható a "5. Relays/Sirens" menüpontból.

```
1. SIRENS : [ CONNECTED ]
2. RELAYS : [ DISCONNECTED ]
```

A kimenetek tiltása esetén a kijelzőn a megfelelő tiltást jelző jelzőfény kigyullad, és a képernyőn megjelenik egy figyelmeztető üzenet. Szirénák tiltása esetén a szándékot a 2. szintű kód begépelésével kell megerősíteni.

### Késleltetett-riasztás üzemmód engedélyezése / tiltása

Ha a késleltetett-riasztás mód beállításra került (lásd. jelen kézikönyv 3. fejezetét) a tűzjelző központ át egy 2. szintű kód használatával át lehet váltani ebbe a módba a "4. Delayed mode" menüpontból. Engedélyezésekor be kell állítani, hány napig éljen ez a beállítás.

A kívánt időtartamot a "Change" gomb megnyomásával lehet beállítani (napokban).

A késleltetés fényjelzés addig világít, amely napon az üzemmód még aktív marad.

*Megjegyzés:* 1 és 99 nap között állítható be. Minden nap 1-nek számít.

A beállítás állandóvá tehető a 200-as szám begépelésével.

# 5. Print (Nyomtatás)

A nyomtatás menübe a "Print" opciót választva lehet belépni.

```
[PRINT][#EXIT]1. Elements4. Disablement2. Historic5. Options3. Mode
```

## Elements (Eszközök)

Az "Elements" menüpontból nyomtathatja ki az egyes hurkokhoz tartozó érzékelők aktuális állapotát és a hozzájuk tartozó szöveget.

#### Historic (Eseménytár)

A "Historic" menüpontból nyomtathatja ki a tűzjelző központ eseménytárát.

#### Mode (Nyomtatási beállítások)

A "Mode" pontban a nyomtatási beállításokat végezheti el. Az aktuális beállítás a zárójelek között található.

*Manual* : Csak akkor nyomtat, ha ere a felhasználó felől utasítás érkezik.

*Auto* : Valamennyi jelentkező hiba és riasztás nyomtatásra kerül.

-- : Nem csatlakozik a készülékhez nyomtató.

## Disablement (Tiltások)

Valamennyi tiltott eszköz nyomtatásra kerül.

#### **Options (Nyomtató port)**

Állítsa be, hogy a nyomtató az 1. vagy 2. porthoz csatlakozik-e.

# View (Lekérdezések)

A lekérdezések menübe a "View" opciót választva lehet belépni.

| [VI | EW]      | [#EXIT]     |  |
|-----|----------|-------------|--|
| 1.  | Elements | 4. Outputs  |  |
| 2.  | Log      | 5. Disabled |  |
| 3.  | Fault    | 6. Events   |  |

## Elements (Eszközök)

Az "Elements" menüpontban tekintheti meg az egyes hurkokhoz tartozó érzékelők aktuális állapotát és a hozzájuk tartozó szöveget.

Be kell állítani a vizsgálandó érzékelő címzőhurok és érzékelő számát.

## Log

A rendszernaplóban a "—" és "—" gombokkal lapozhat előre/hátra.

## Fault (Hibák)

A készülék automatikusan megjeleníti az előforduló hibákat és riasztásokat, azonban manuálisan is lehetőség van a hibák közötti lapozásra a ", $\leftarrow$ " és ", $\rightarrow$ " gombokkal. Kilépés a "#" gombbal.

## Outputs (Kimenetek)

A relék és szirénák állapotát jeleníti meg.

*Megjegyzés:* A szirénanémítás (*shut-off*) gomb a szirénákat kikapcsolt (*OFF*) állapotba váltja.

# Disable (Tiltások)

Az almenüből kiválasztható, hogy a tiltott zónák vagy eszközök listájára van-e szükség.

- 1. Zones (Zónák): Valamennyi részben vagy teljesen letiltott zóna megjelenítése.
- 2. Az összes tiltott érzékelő megjelenítése.

# Events (Események)

A felső sorban látható az eseményszám (1-999).

# Működés késleltetett-riasztás üzemmódban

A tűzjelző központ megfelelő konfigurálásával elérhető, hogy bármely zóna a kívánt napon késleltetett üzemmódban működjön. Erre a működésre a központ megfelelő fényjelzése hívja fel a figyelmet. Ebben az üzemmódban az érzékelőktől érkező jelzések megjelennek a tűzjelző központon, azonban a szirénák indítása késleltetett. Amennyiben semmi beavatkozás nem történik a beállított időn belül, a rendszer elindítja a szokásos teljes riasztást.

**Megjegyzés:** a funkció felprogramozásához 3. szintű (mérnöki) kód szükséges. 2. szintű kóddal csak a felprogramozása után állítható be a kívánt napokra. Az üzemmódnál beállítható, hogy csak a nap egy bizonyos részében és csak egyes zónáknál működhessen. Beállítása 1 másodperces intervallumokban lehetséges.

Ha a rendszer a késleltetett-riasztás üzemmódban tüzet érzékel, akkor megszólal a tűzjelző központ belső hangjelzője, a kijelzőn megjelenik a riasztást kiváltó érzékelő pontos leírása, valamint egy figyelmeztetés, hogy a rendszer az 1. riasztási fázisba lépett (*phase 1*). Ha nem történik meg a riasztás nyugtázása a beállított időn belül, akkor a riasztórendszerben teljes riasztás indul el. Az 1. fázis nyugtázásához a *"Posted"* (Nyugtázás) gomb megnyomása szükséges. A rendszer ekkor átvált a riasztás 2. fázisába.

A 2. fázisú késleltetés akkor indul el, amikor egy érzékelőről riasztás jelzés érkezik, vagyis az 1. fázissal egy időben. Azzal, hogy a 2. fázis késleltetését a programozó hosszabb időre állítja be, mint az 1. fázisét, lehetőség nyílik a felügyelő személyzet számára kivizsgálni a riasztás okát, mielőtt az épületben a teljes riasztás elindul. Amennyiben a rendszer nyugalomba helyezése nem történik meg, mielőtt a beállított idő lejár, a rendszerben teljes körű riasztás indul.

A készüléken található kézi jelzésadóval bármikor teljes körű riasztás indítható, a késleltetett-riasztás üzemmód beállításaitól függetlenül.

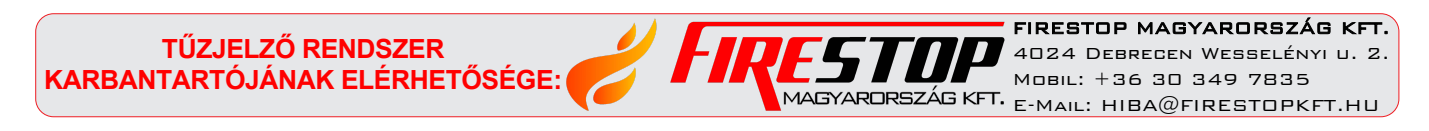